# 感動の3Dサウンド体験ができる全方位スピーカー パルティシオン rtition マニュアル

## スピーカーとアンプと電源の接続

スピーカーケーブルをRとLのどちらかのチャンネルに接続しま す。(シングルオーディオのため。) 赤色は赤色同士に接続してください。 より良い音質のため、別途用意した AC アダプター電源(12V36W)

を接続してください。

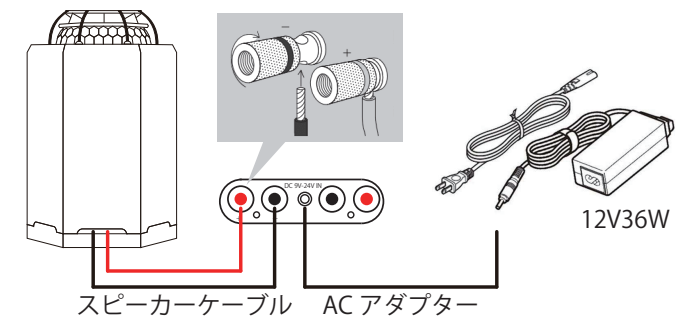

## モノラルの設定方法

本製品はシングルオーディオのため、PC 及びスマホをモノラル 設定にする必要があります。音源の出力がモノラル化されると、 1つのスピーカーから全ての音がバランスよく聴こえます。

### 【Windows10の場合】

- 1. スタートメニューの [ 🏠 ( 設定 )] を開きます。
- 2. Windows の設定画面が開くので [ 簡単操作 ] を選びます。
- 3. サブメニューから[オーディオ]を選択します。右側の 設定項目に [モノラルオーディオをオンにする]の項目が あるので、そちらを [ (ON)] にすれば完了です。

#### 【iPhone や iPad、MacOS の場合】

- 1. [ 🞯 設定] ([システム環境設定])を開きます。
- 2. [ 🕜 アクセシビリティ]を開きます。
- 3. [オーディオ/ビジュアル]の[モノラルオーディオ]を [ (ON)] にします。

## 【アンドロイドの場合】

- 1. [ 🧟 設定]を開きます。
- 2. [ 1 ユーザー補助]を開きます。
- 3. [モノラル音声]を[ **(**) (ON)]にします。

## 音源入力

アンプの電源を ON にしてください。

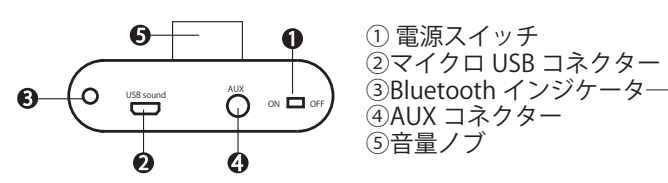

## 【AUX モード①( Φ3.5 )】

AUX ケーブルで音響機器の AUX に接続してください。

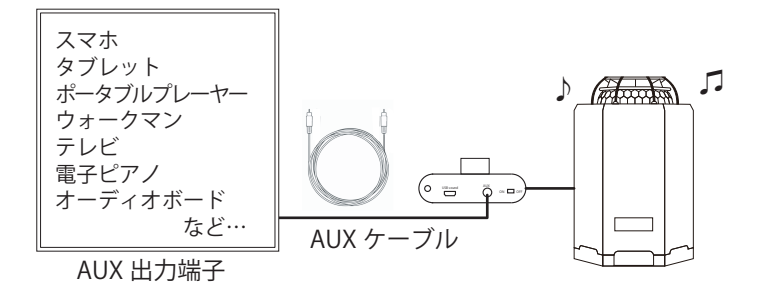

## 【AUX モード②(RCA)】

RCA ケーブルで音響機器と接続してください。

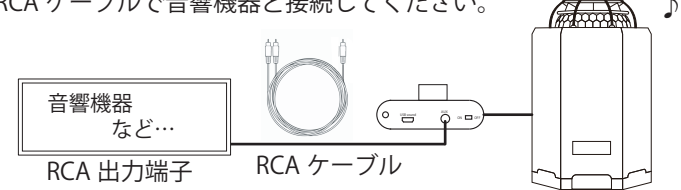

Г

## 【USBモード】

マイクロ USB ケーブルを、アンプと Windows システムのあるコ ンピュータまたはラップトップの USB に接続してください。 (このモードの使用にドライバの追加は必要ありません。)

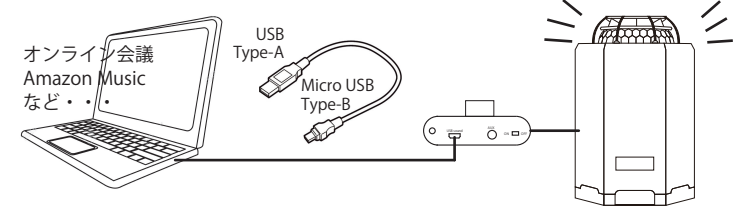

### 【Bluetooth モード】

- 1. 電源を入れた後、自動的に Bluetooth インジケーターが青色 に点滅し 、 ペアリング待機状態になります。
- 2. スマホやタブレット等の、ホーム画面またはアプリケー ション一覧より「設定」をタップします。
- 3. 「 <sup>3</sup> Bluetooth」をタップします。
- 4. (DFF) をタップし (ON) に切替ます。
- 5. 一覧から接続(ペアリング)をする Bluetooth 機器 『F900S』を選択します。
- 5. 画面に沿って端末を認証し「ペアリングされた機器」欄に、 『F900S』が表示されたら設定完了です。

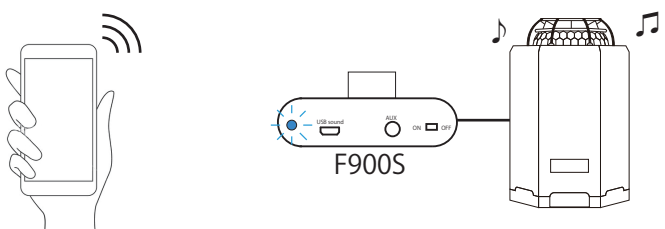

## 更に良い音で聴きたい方へ提案いたします

#### 【延長電源コードを使う場合】

1~2m程度・2~3個口の、パナソニック製電源コードを推 **奨しています。タコ足配線は避けて、差込み口に電源プラグを** 差込みます。

スマホなどの充電器からはノイズが多く発生し、近くに置くと 音質が損なわれます。また、100円ショップの延長ケーブルは ノイズが出ますので避けた方が良いと思います。

## 【コンセントの差込み方】

とりあえずセットを終えたら、聴いてみてください。 下図のようにコンセントは長い方がアースで、極性があります。 次にアンプの電源をOFFにした後、電源プラグを抜いて 180度回転して挿入し、再度聞いてください。音の差があれ ば、良い方で決定します。ヴァイオリンなどの高い音で聴くと 確認しやすいです。 アース

なお、電源プラグを時々外 して、抜き差しすると音質 が良くなることもあります。

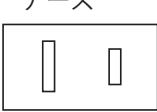

#### 180 度回転して音の良い方

Bluetooth を使用する時は、スマホの音量を最大にして、 アンプのつまみで調整した方が音が良くなります。

#### 【高周波ノイズ対策】

【音量】

クリアサウンズは高周波ノイズ対策として、AC アダプターに 電磁波遮断シートを巻き付け、電源にはフェライトコアを取り 付け、よりノイズの少ない機器のサービス提供をしております。 2021.09